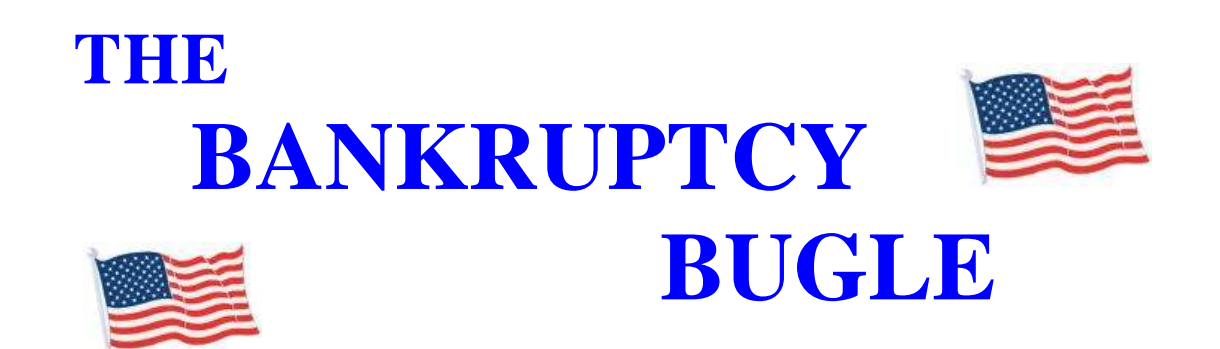

A CM-ECF Newsletter sponsored by the United States Bankruptcy Court

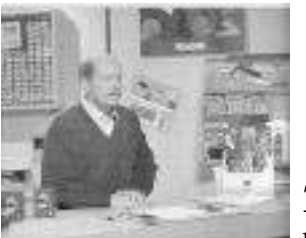

# OVER THE COUNTER

**T**he following is a list of documents

that are still filed over the counter, and will be until further notice:

- **\star** BILL OF COSTS
- **\star** WRITS OF EXECUTION
- ★ ADVERSARY SUMMONS (to be issued)
- ★ INVOLUNTARY SUMMONS

## VERIFIED PETITIONS

A verified Petition should be e-filed, however, filing fees must be paid over the counter. When you send the check to the Clerk's office, please include a COPY of the Verified Petition to ensure it is posted properly. Remember to make the check payable to US DISTRICT COURT! MAY 2006 HELP CENTER: 866-232-1266

# **ADVERSARIES**

A NOTICE OF REMOVAL is a NEW Adversary, and must be opened as such. It is not to be docketed under "Notice" and enhanced to say "of Removal". Open the new Adversary following the same steps as you would when opening any other Complaint. Note: Select "**n**" at the complaint option.

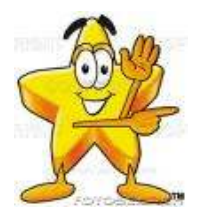

GREETINGS TO NEW <u>E-FILERS</u>

E very month new e-filers are joining the District of Nevada. We want to assure you that our goal is to serve, assist and support you and your staff so that the transition from paper to electronic filing becomes an asset to your law practice or agency, as the case may be. Even when classes have ended and homework is complete it does not mean that you are now "on your own". Our Help Center is available Monday-Friday from 9:00 AM to 12:00 PM and from 1:00 PM to 4:00 PM to answer your calls and assist you as needed. Please call us at the HELP CENTER: **1-866-232-1266** with problems or questions. If the lines are busy, leave a message - your call will be returned as promptly as possible.

#### CLERK'S ENTRY OF DEFAULT

Should be prepared using the following guidelines: from our web site access "download forms" and use Official Form **B260** (Entry of Default). The following documents should be docketed separately at the same time: **Request/Praecipe for Default; Affidavit or Declaration in Support of Entry of Default**.

The Affidavit must contain the following information: date Summons issued and date Summons served; statement indicating that no Answer or motion has been received within the time period defined by the Local Rules, defendant is not in the military, not an infant, nor an incompetent person.

Take the following steps to Upload Form B260: Upload the Clerk's Entry of Default under: Order Upload > Order Type > No Motion Filed > Order Description > Clerk's Delegated Orders. Leave the hearing date blank, put the case number in, attach the PDF and await confirmation that your Entry of Default has been signed.

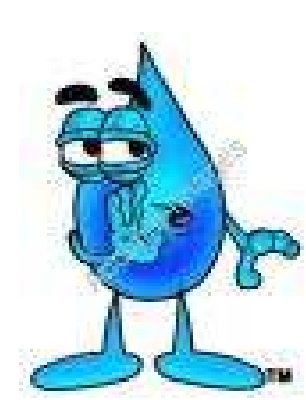

#### HINTS and REMINDERS

**P**ast issues of the **BUGLE** make excellent reference material. We try to cover

new "problem areas" and give docketing tips each month on a different topic. Some e-filing offices are keeping the newsletter in reference manuals near their computers for "quick hints" on problems or questions they may have. As always, we encourage you, our efilers, to send us your ideas, questions and thoughts so that we may use them to possibly help others.

# MOTIONS TO APPROVE SETTLEMENTS

**YES** you docket the Motions in both the Adversary and the Bankruptcy cases!

**NO** you do NOT docket the Notice of Hearing in the Bankruptcy Case...only in the Adversary case!

### DOCKETING TIPS

Attached you will find step-by-step instructions on how to docket Applications for Compensation for Trustees and Attorneys. This procedure is docketed differently than any other event in CM-ECF, so please follow these steps exactly.

### APPLICATION FOR COMPENSATION for TRUSTEE Filed by ATTORNEY

5/8/06

Compensation for Trustee filed by attorney for Trustee

- 1. Select **Bankruptcy** → **Motions/Applications**
- 2. Input Case Number
- 3. Select **Compensation** from menu
- 4. Select Trustee from the **Party** screen
- 5. Check box to establish attorney/party association if not previously associated

| File a Motion:                                                        |
|-----------------------------------------------------------------------|
| 06-70012-LBR PAX ROMANA                                               |
|                                                                       |
| The following attorney/party associations do not exist for this case. |
| Please check which associations should be created for this case:      |
|                                                                       |
| SCHWARTZER, LENARD(tr.tr) represented by Ivey, Aty (aty)              |
| Next Clear                                                            |
|                                                                       |

- 6. Browse to attach pdf
- 7. At amounts screen, under **Applicant Attorney**, select **Attorney** from **Type** menu
- 8. Check box beside **Filer** if not already done
- 9. Complete **From** and **To** dates if necessary
- 10. Under Applicant Trustee, select applicable Trustee from Type menu
- 11. Complete **From** and **To** dates if necessary

#### File a Motion: 06-70012-LBR PAX ROMANA Applicant Aty Ivey (Type Attorney Y Filer To From Fee request \$ Expense request \$ Applicant LENARD SCHWARTZER Type Trustee Chapter 7 Y Filer From To Fee request \$ 1500 Expense request \$ 200 Next Clear

#### 12. Complete Fee request and Expense request

13. At open text screen use prefix and text boxes, if necessary

### APPLICATION FOR COMPENSATION for TRUSTEE Filed by TRUSTEE

5/8/06

Compensation for Trustee filed by Trustee

- 1. Select Bankruptcy→ Motions/Applications
- 2. Input Case Number
- 3. Select **Compensation** from menu
- 4. Select Trustee from **Party** screen
- 5. Leave attorney/party association box unchecked

| File a l<br>06-7004     | Notion:<br>10-bam JUSTIN CHUGGIN                                                                                        |
|-------------------------|----------------------------------------------------------------------------------------------------|
|                         |                                                                                                    |
| The follow<br>Please ch | ving attorney/party associations do not exist for this case.<br>eck which associations should be created for this case: |
| Uvey, 7                 | Fr(tr:tr) represented by Ivey, Tr (aty)                                                                                 |
| Next                    | Clear                                                                                                    |

- 6. Browse to attach pdf
- 7. At amounts screen, select applicable **Trustee** from **Type** menu
- 8. Check box beside **Filer** if not already done
- 9. Complete **From** and **To** dates if necessary
- 10. Complete Fee request and Expense request

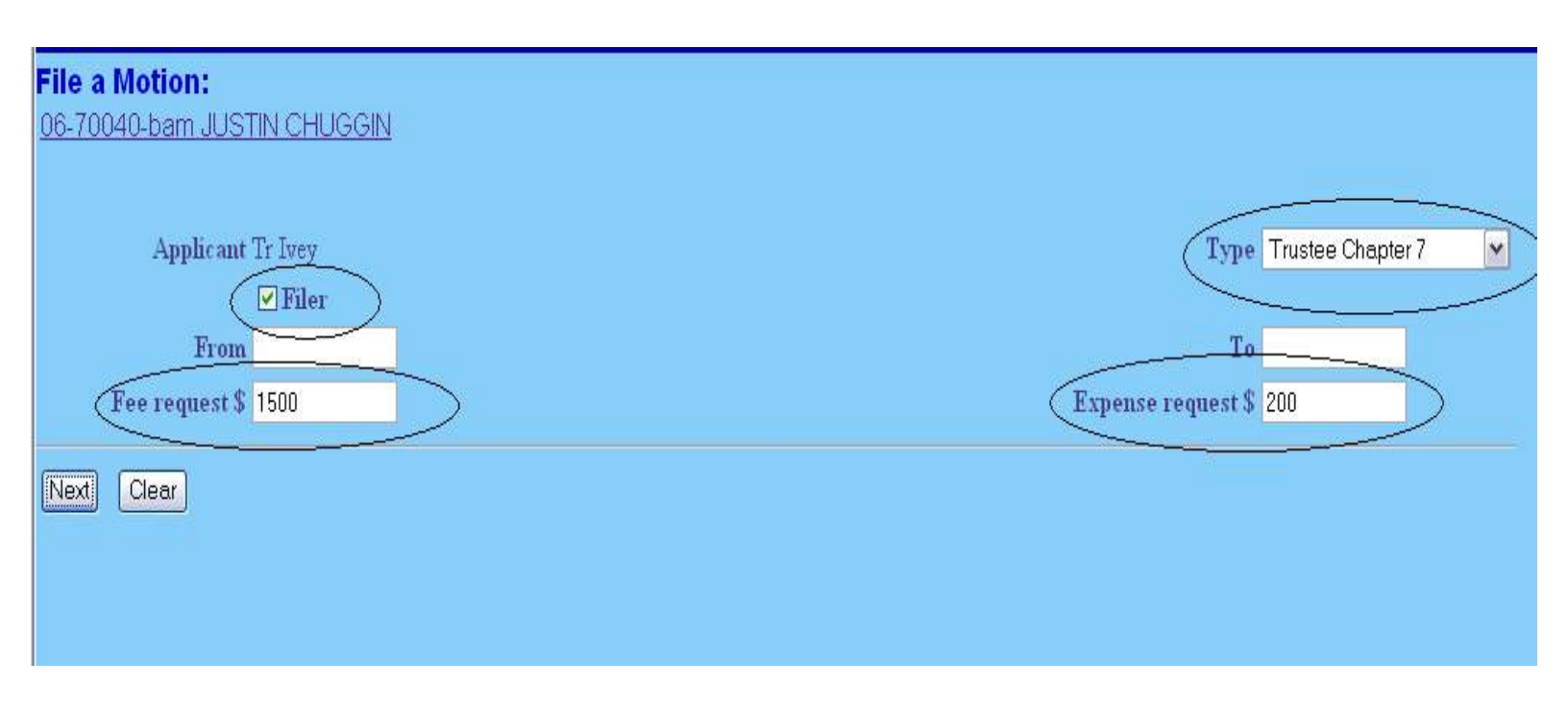

11. At open text screen use prefix and text boxes, if necessary